# SOMMAIRE

## **Préparation Budgétaire 14.1 - Installation en Monoposte**

| 1 - | INSTALLATION DE PREPARATION BUDGETAIRE 2012 EN        |      |
|-----|-------------------------------------------------------|------|
|     | MONOPOSTE                                             | . 14 |
|     | 1.1. COMPTABILITE BUDGETAIRE 2010 MONOPOSTE OU RESEAU | 15   |
|     | 1.2. POUR ENTRER DANS PREPARATION BUDGETAIRE          | 19   |
|     |                                                       |      |

## Préparation Budgétaire 14.1 - Installation en Réseau

| 1 - | INSTALLATION DE PREPARATION BUDGETAIRE 2012 EN RESEAU . 1 | ! <b>9</b> |
|-----|-----------------------------------------------------------|------------|
| 2 - | L'OUTIL D'INSTALLATION                                    | 20         |
| 3 - | INSTALLATION DE L'APPLICATION                             | 21         |
| 4 - | INSTALLATION D'UN POSTE ADMINISTRATEUR                    | 32         |

#### 1 - INTRODUCTION

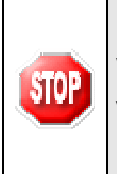

L'application Préparation Budgétaire 2012 ne fonctionne qu'avec MySQL 5.0. Vous devez donc avoir installé, <u>préalablement à l'installation de l'application</u>, La version MySQL package diffusé par Qualiform en novembre 2009, sur tous les postes.

#### 1.1. DESINSTALLATION AUTOMATIQUE DU MODULE PREPARATION BUDGETAIRE

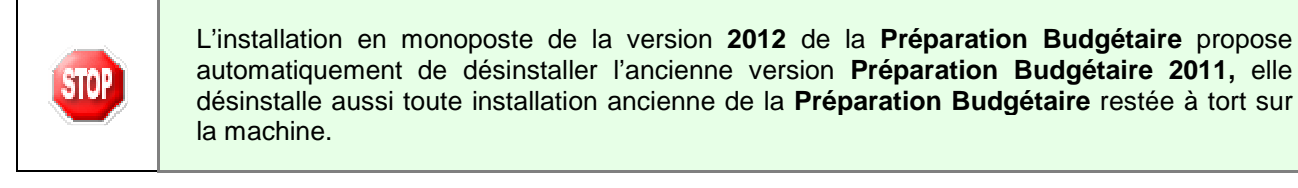

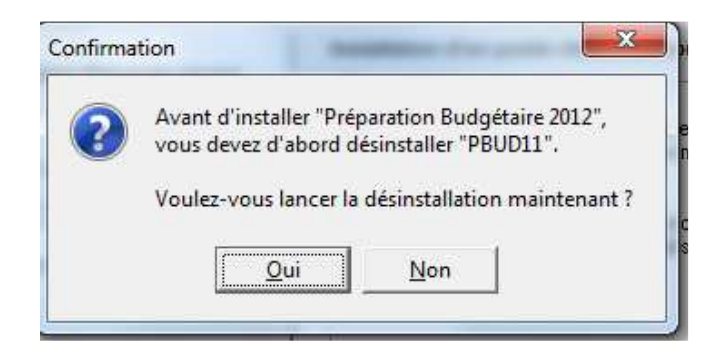

Cliquer sur OUI

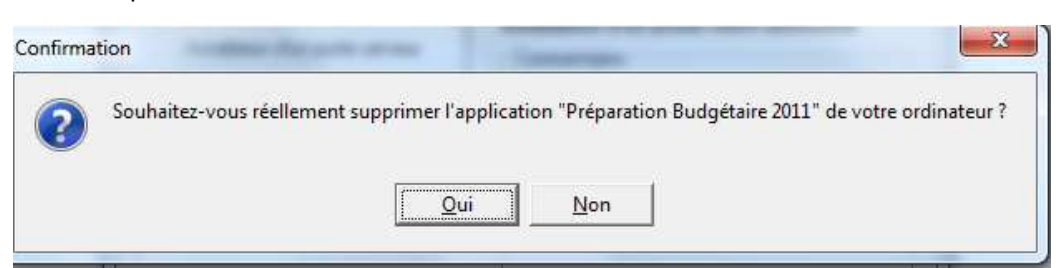

Cliquer sur OUI

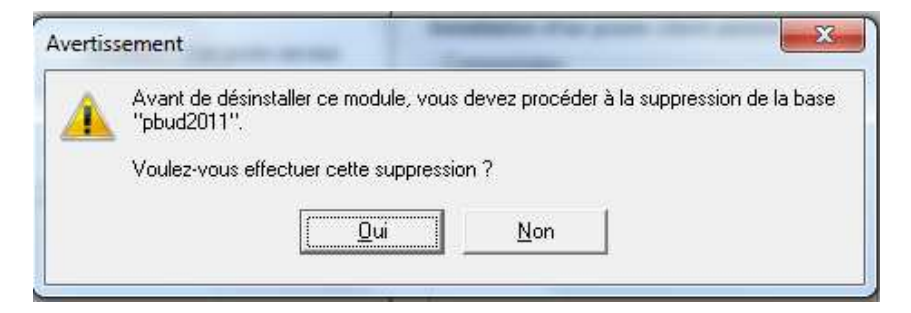

#### Cliquer sur OUI

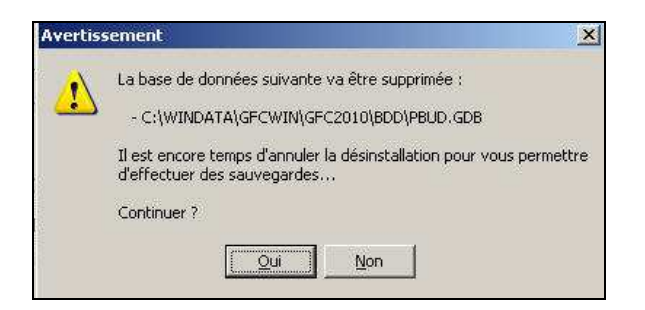

- Cliquer sur OUI
  - La Préparation Budgétaire 2011 est désinstallée automatiquement.

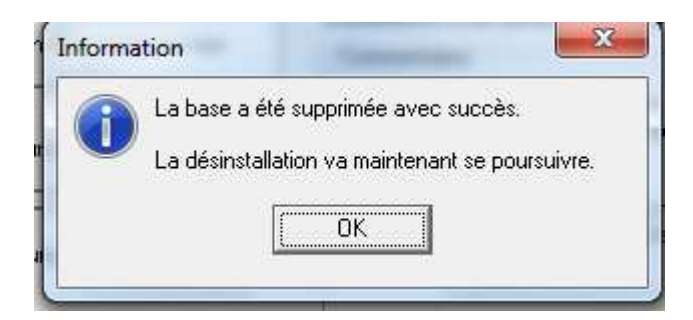

# Préparation Budgétaire 14.1 Note d'installation en Monoposte

# **Outil d'installation version 3.0.1**

## 1 - INSTALLATION DE PREPARATION BUDGETAIRE 2012 EN MONOPOSTE

| Préparation Budgétaire 2012        |                                    |  |
|------------------------------------|------------------------------------|--|
| CB2011 en monoposte                | CB2011 en réseau                   |  |
| Installation PB en                 | Installation PB en                 |  |
| Monoposte                          | Monoposte                          |  |
| Sont pré-cochés :                  | ⇔ Sont pré-cochés :                |  |
| Gestion des bases                  | Gestion des bases                  |  |
| Utilitaires GFC (lanceur, traceur) | Utilitaires GFC (lanceur, traceur) |  |
| Préparation Budgétaire 2012        | Préparation Budgétaire 2012        |  |

Juin 2011

#### 1.1. COMPTABILITE BUDGETAIRE 2011 MONOPOSTE OU RESEAU

- Double-cliquer sur le fichier pbud2012.exe
  - Vous pouvez éventuellement avoir le message suivant :

| Fichier (                                                                         | ouvert - Avertissement de sécurité                                                                                                    | $\times$  |  |
|-----------------------------------------------------------------------------------|----------------------------------------------------------------------------------------------------|-----------|--|
| L'éditeur n'a pas pu être vérifié. Voulez-vous vraiment exécuter<br>ce logiciel ? |                                                                                                    |           |  |
|                                                                                   | Nom: PBUD2012_T1.exe                                                                                                    |           |  |
|                                                                                   | Éditeur : Éditeur inconnu                                                                                                    |           |  |
|                                                                                   | Type : Application                                                                                                    |           |  |
|                                                                                   | Source : Z:\GFC\DIFFUSION\PBUD2012\Test 1                                                                                                    |           |  |
|                                                                                   | Exécuter Annuler                                                                                                    | )         |  |
| 8                                                                                 | Ce fichier ne contient pas de signature numérique valide authentifia<br>son éditeur. N'exécutez que les logiciels des éditeurs approuvés pa<br>vous. <u>Comment savoir quels logiciels je peux exécuter ?</u> | int<br>ir |  |

- Si cela est le cas cliquer sur le bouton **Exécuter** 
  - Le fichier se décompacte :

| 🚰 Archive auto | extractible WinRAR                                                                                                    |              |           |
|----------------|----------------------------------------------------------------------------------------------------|--------------|-----------|
|                | Extraire MinEdu.ico<br>Extraire Catalogue/Catalog inf<br>Extraire Catalogue/Catalog inf<br>Extraire Catalogue/Catalog inf<br>Extraire Catalogue/Lorepabud/Cli inf<br>Extraire Catalogue/LoreMy inf<br>Extraire Catalogue/Utilitaires inf<br>Extraire Catalogue/Utilitaires inf<br>Extraire Inno/Output/IS_BD_GFC.exe<br>Extraire Inno/Output/IS_PrepaBud.exe | eur.exe<br>e |           |
|                | Dossier de destination                                                                                                    |              |           |
|                | C:\DOCUME^1\user\LOCALS~1\Ten                                                                                                    | np\RarSFX0   | Parcourir |
|                | Progression de l'installation                                                                                                    |              | -         |
|                |                                                                                                    | 18           | )         |
|                |                                                                                                    | Installer    | Annuler   |

Laisser faire.

• L'écran suivant s'affiche :

|            | Préparation Budgétaire |              |
|------------|------------------------|--------------|
| Version N° |                        | Date Version |
| V 14.1     |                        | Juin 2011    |

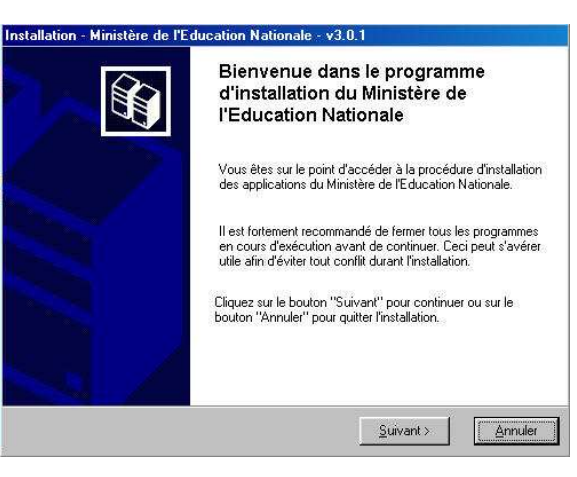

Cliquer sur **Suivant** pour commencer l'installation

| Installation d'un poste serveur         | Installation d'un poste client autonome<br>Commentaires                                                                              |
|-----------------------------------------|----------------------------------------------------------------------------------------------------|
| nstallation d'un poste client en réseau | Ce type d'installation copiera l'ensemble des<br>fichiers nécessaires au bon fonctionnement des<br>logiciels installés sur ce poste. |
| Installation d'un poste client autonome | L'utilisation des logiciels installés ne nécessitera<br>pas de connexion au réseau de l'établissement.                               |
| Installation d'un poste administrateur  |                                                                                                    |

- Sélectionner le bouton Installation d'un poste client autonome
- Cliquer sur Suivant

| Code de votre établissement                                                                                                    |  |  |
|----------------------------------------------------------------------------------------------------|--|--|
| Veuillez saisir le code de votre établissement. Ce code<br>est nécessaire à l'installation de certaines applications<br>du Ministère de l'Education Nationale :                            |  |  |
| Code de votre établissement :                                                                                                    |  |  |
| (Dans le cas de plusieurs établissements, choisissez un code "principal".<br>Vous pourrez définir les autres établissements en cliquant sur le bouton<br>"Paramètres" de l'écran suivant). |  |  |
| OK.                                                                                                    |  |  |

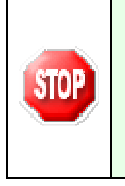

Si le programme ne vous demande pas de saisir votre numéro d'établissement cela signifie que vous avez déjà utilisé la nouvelle procédure d'installation même si cette dernière a été désinstallée. Vous pouvez continuer l'installation, l'écran *Installation d'un poste client autonome* s'affiche.

Entrer votre numéro d'établissement

|            | Préparation | Budgétaire   |
|------------|-------------|--------------|
| Version N° |             | Date Version |
| V 14.1     |             | Juin 2011    |

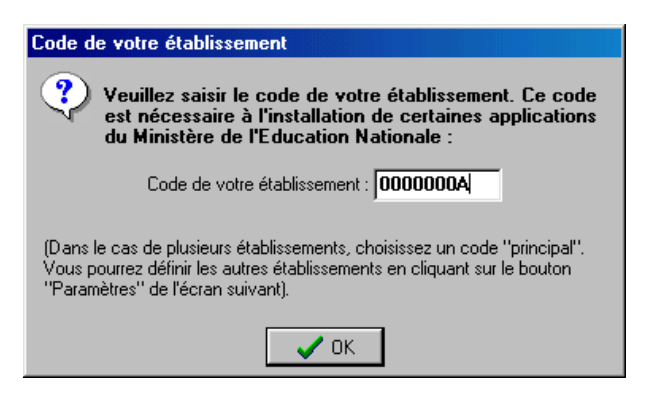

Une fois votre numéro d'établissement saisi,

- Cliquer sur le bouton **OK** 
  - L'écran suivant s'affiche :

| Installation d'un poste client autono<br>Veuillez sélectionner ci-dessous les mo<br>Certains modules sont obligatoires et n | rme<br>dules à installer sur ce poste.<br>e peuvent donc être désélectionnés. |
|----------------------------------------------------------------------------------------------------|-------------------------------------------------------------------------------|
| Liste des modules disponibles :<br>Gestion des bases<br>Utilitaires GFC (lanceur, traceur)<br>Préparation Budgétaire 2012   | Description                                                                   |
|                                                                                                    | Espace disque nécessaire : 16.5 Mo                                            |
| Paramètres                                                                                                    | < <u>P</u> récédent <u>S</u> uivant > <u>A</u> nnuler                         |

Sont pré-cochées les cases Gestion des bases, Utilitaires GFC (lanceur, traceur) et Préparation Budgétaire 2012

- Cliquer sur Suivant
  - L'écran suivant s'affiche :

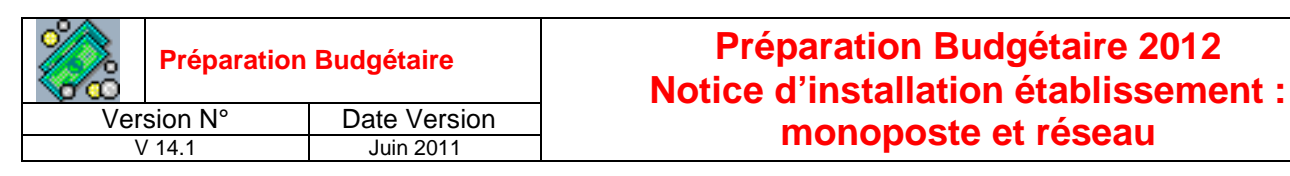

| Installation - GFC MySQL                                                                                                    |       |
|----------------------------------------------------------------------------------------------------|-------|
| Prêt pour l'installation<br>Le programme est maintenant prêt à lancer l'installation des applications que vous<br>avez sélectionnées.                                                  | Î     |
| Cliquez sur "Installer" pour lancer l'installation, ou sur "Précédent" pour revoir ou<br>modifier vos choix.                                                                           |       |
| Type d'installation :       Installation d'un poste client autonome         Applications à installer :       Gestion des bases         Unité : E:\       Détail : Fonctionnement local |       |
| Utilitaires GFC (lanceur, traceur) Unité : E:\ Détail : Application, Création du raccourci GFC                                                                                         |       |
|                                                                                                    |       |
| < <u>P</u> récédent <u>Installer</u> <u>An</u>                                                                                                    | ıuler |

Cette fenêtre récapitule les composantes qui vont être installées sur votre poste.

- Cliquer sur Installer
  - Vous voyez la procédure d'installation se dérouler sous vos yeux, ne pas interrompre le traitement.

Si une fenêtre Dos s'ouvre fermez-la en cliquant sur la croix en haut à droite de la fenêtre.

Quand l'installation est terminée, l'écran suivant apparaît :

| Confirma | tion                                                                              |
|----------|-----------------------------------------------------------------------------------|
| ?        | Installation terminée.<br>Voulez-vous relancer une autre session d'installation ? |
|          | <u>Dui</u> <u>N</u> on                                                            |

- Cliquer sur le bouton **Non** 
  - L'installation de **Préparation Budgétaire 2012** est terminée.

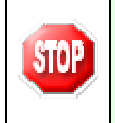

A cette étape la procédure d'installation de l'application **Préparation Budgétaire 2012** s'est déroulée correctement. Pour l'utilisation de l'application, consulter le manuel utilisateur de **Préparation Budgétaire 2012**.

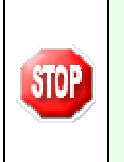

Si la fenêtre précédente n'apparaît pas, consultez le fichier **LogFile.txt** qui se trouve dans le répertoire **C:\WinAppliData\Men\_Inst\Param\LogFile.txt**. Cela vous permettra de localiser l'erreur. Ne jamais rien modifier dans la base de registre. En cas de problème contactez votre CRIA.

#### **1.2.** POUR ENTRER DANS PREPARATION BUDGETAIRE

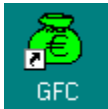

 $\geq$ Cliquer sur l'icône Une fenêtre s'ouvre :

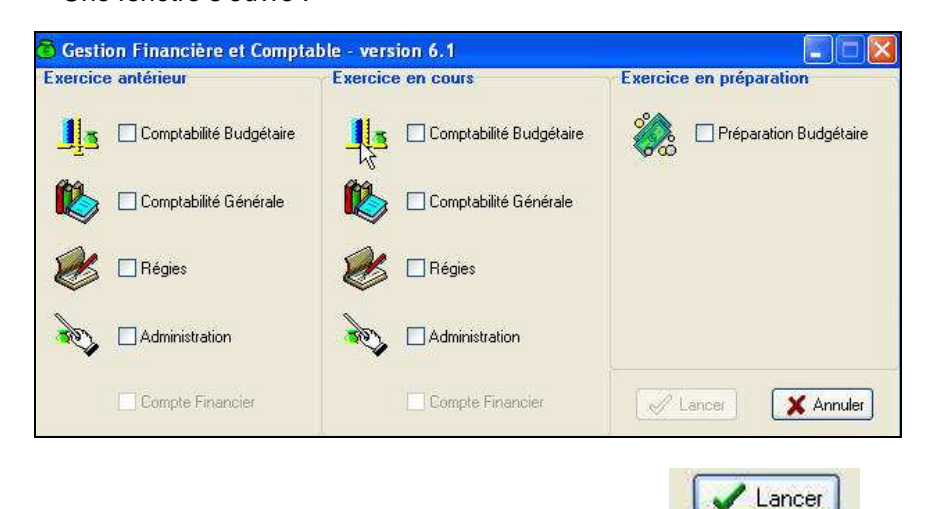

Cocher Préparation Budgétaire puis activer le bouton  $\geq$ 

# Préparation Budgétaire 14.1 Note d'installation en Réseau

# **Outil d'installation version 3.0.1**

#### 1-INSTALLATION DE PREPARATION BUDGETAIRE 2012 EN RESEAU

Le module Préparation Budgétaire et les modules de GFC peuvent être installés :

Sur un réseau Linux.

Ils peuvent être installés à partir d'un poste :

- Connecté à un réseau indépendant Linux seul,
- Connecté à un réseau lui-même interconnecté avec un autre réseau.

La procédure d'installation est multi serveurs. Si deux réseaux sont interconnectés, la procédure demandera sur quel réseau elle doit installer GFC.

Sous Linux/Horus :

- Le poste serveur doit être installé avec le profil INSTALL, puis les droits doivent être donnés sur les répertoires.
- Le poste Administrateur doit être installé avec le profil INSTALL.

|        | Préparation | Budgétaire   |
|--------|-------------|--------------|
| Ver    | sion N°     | Date Version |
| \<br>\ | / 14.1      | Juin 2011    |

La sauvegarde et la restauration des bases s'effectuent avec le profil INSTALL.

Les postes clients doivent être installés avec un profil utilisateur.

L'application Préparation Budgétaire 2012 ne fonctionne qu'avec MySQL 5.0.
 Vous devez donc avoir installé, <u>préalablement à l'installation de l'application</u>, La version MySQL package diffusé par Qualiform en novembre 2009, sur tous les postes clients.
 Les scripts Horus doivent être lancés dès après l'installation du poste serveur (Qualiform).

## 2 - L'OUTIL D'INSTALLATION

La Préparation Budgétaire 2012 est diffusée avec la version 3.0.1 de l'outil, qui n'a donc pas subi de modification par rapport à la version 2011.

## **3 - INSTALLATION DE L'APPLICATION**

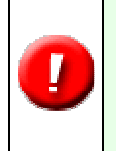

Avant l'installation de **Préparation Budgétaire 2012 en réseau,** Il n'est pas obligatoire de désinstaller manuellement la version précédente de l'application. A l'installation, une désinstallation automatique est proposée et ne nécessite pas le calcul d'un mot de passe.

## \* Installation de Préparation Budgétaire 2012 en Réseau

| Préparation Bu<br>en rés                                                              | dgétaire 2012<br>Jeau                                                                    |
|---------------------------------------------------------------------------------------|------------------------------------------------------------------------------------------|
| Installation sur le serveur                                                           | ⇒ Sont pré-cochés :<br>Utilitaires GFC (lanceur, traceur)<br>Préparation Budgétaire 2011 |
| Installation sur les postes clients à partir<br>desquels l'application sera exploitée | Sont pré-cochés :<br>Utilitaires GFC (lanceur, traceur)<br>Préparation Budgétaire 2012   |
| Installation du poste administrateur                                                  | ⇒ Est pré-coché :<br>Gestion des bases                                                   |

Pour installer **Préparation budgétaire** en **réseau** vous devez d'abord commencer par installer **le poste serveur**, puis le premier poste client qui sera le **poste maître** de votre réseau, et enfin les autres **postes clients**.

Juin 2011

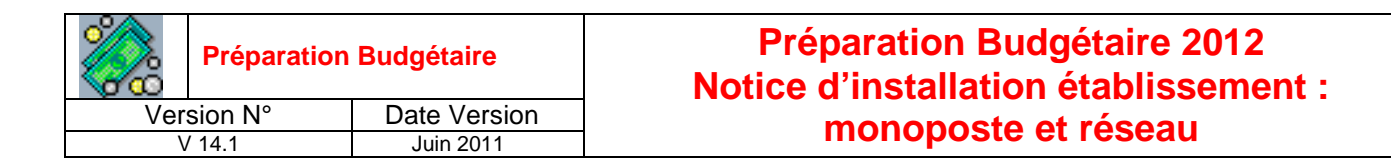

#### D Etape 1 : Installation du poste serveur

- Double cliquer sur le fichier pbud2012.exe
  - Vous pouvez éventuellement avoir le message suivant :

| Fichier (          | ouvert - Avertissement de sécurité 🛛 🛛 🔀                                                                                                    |
|--------------------|----------------------------------------------------------------------------------------------------|
| L'édite<br>ce logi | ur n'a pas pu être vérifié. Voulez-vous vraiment exécuter<br>ciel ?                                                                                                    |
|                    | Nom: PBUD2012_T1.exe                                                                                                    |
|                    | Éditeur : Éditeur inconnu                                                                                                    |
|                    | Type : Application                                                                                                    |
|                    | Source : Z:\GFC\DIFFUSION\PBUD2012\Test 1                                                                                                    |
|                    | Exécuter Annuler                                                                                                    |
| 8                  | Ce fichier ne contient pas de signature numérique valide authentifiant<br>son éditeur. N'exécutez que les logiciels des éditeurs approuvés par<br>vous. <u>Comment savoir quels logiciels je peux exécuter ?</u> |

- Si c'est le cas cliquer sur le bouton **EXECUTER** 
  - Le fichier se décompacte :

| Extraire MinEdu, ico<br>Extraire CatalogueVbd, gfc.inf<br>Extraire CatalogueVbd, gfc.inf<br>Extraire CatalogueVprepabud.inf<br>Extraire CatalogueVprepabudCli.inf<br>Extraire CatalogueVbcaMwj.inf<br>Extraire CatalogueVbcaMwj.inf<br>Extraire CatalogueVbcaMwj.inf<br>Extraire InoVDutputVIS_BD_GFC.exe<br>Extraire InovDutputVIS_traceur, Janceur, exe<br>Extraire InovDutputVIS_traceur, Janceur, exe |
|----------------------------------------------------------------------------------------------------|
| Exitalie inno/Judpurvis_Prepablid.exe                                                                                                    |
| Dossier de destination                                                                                                    |
| Dossier de destination C:\DOCUME::T\\SerVLDCALS::T\\Temp\RarSFX0 Parcourir Promession de finstallation                                                                                                    |

Laisser faire.

• L'écran suivant s'affiche :

Juin 2011

| Préparation | Budgétaire   | Préparation Budgétaire 2012<br>Notice d'installation établissement : |
|-------------|--------------|----------------------------------------------------------------------|
| Version N°  | Date Version | mononosto ot rósogu                                                  |
| V 14.1      | Juin 2011    | monoposte et reseau                                                  |
| V 14.1      | Juin 2011    | monoposte et reseau                                                  |

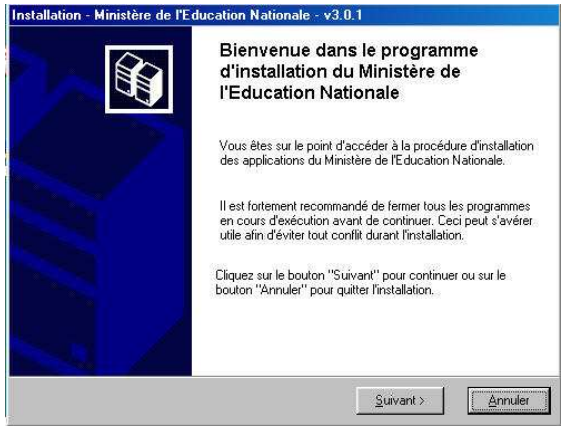

Si le lecteur du CD-Rom est usagé, il est possible que l'autorun ne se mette pas en route automatiquement, dans ce cas, lancer le programme **GFC\_Inst.exe** à partir du poste de travail

Cliquer sur **Suivant** pour commencer l'installation

| Installation d'un poste serveur          | Installation d'un poste serveur                                                                                                    |
|------------------------------------------|----------------------------------------------------------------------------------------------------|
| Installation d'un poste client en réseau | Ce type d'installation copiera sur le serveur<br>l'ensemble des fichiers nécessaires au bon<br>fonctionnement des applications executées en<br>mode réseau sur les postes clients. |
| Installation d'un poste client autonome  |                                                                                                    |
| Installation d'un noste administrateur   |                                                                                                    |

Sélectionner le bouton Installation d'un poste serveur

#### Cliquer sur Suivant

Si vous installez pour la première fois une application Windows, les fenêtres suivantes apparaissent :

| 🔞 Serveurs Interbase disponibles 🛛 🗖 🔀                     |                          |
|------------------------------------------------------------|--------------------------|
| Avec quel serveur Interbase souhaitez-vous<br>travailler ? | } Installation sur Horus |
| Ajouter un serveur                                         |                          |

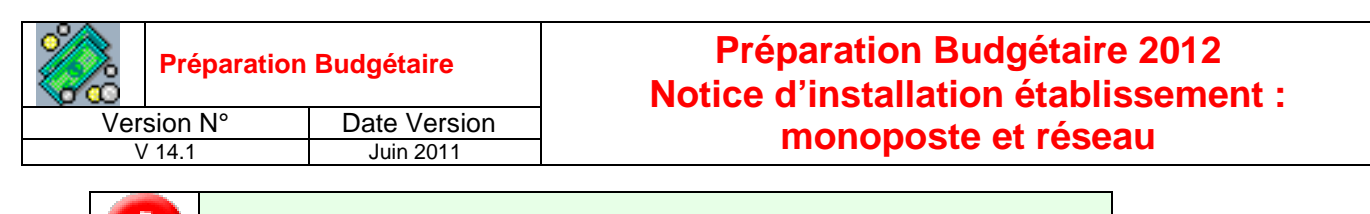

9

En règle générale, X : celle utilisée pour Linux.

Cliquer sur OK

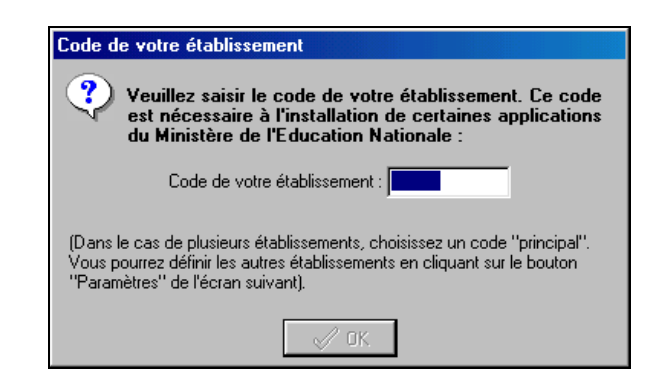

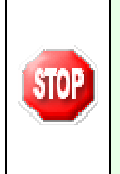

Si le programme ne vous demande pas de saisir votre numéro d'établissement cela signifie que vous avez déjà utilisé la nouvelle procédure d'installation même si cette dernière a été désinstallée. Vous pouvez continuer l'installation, l'écran *Installation d'un poste serveur* s'affiche.

Entrer votre numéro d'établissement

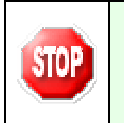

Quand vous entrez votre n° d'établissement, vous de vez le noter précieusement quelque part car ce n° sert à calculer le mot de passe de l'utilisateur.

| Code de votre établissement                                                                                                    |
|----------------------------------------------------------------------------------------------------|
| Veuillez saisir le code de votre établissement. Ce code<br>est nécessaire à l'installation de certaines applications<br>du Ministère de l'Education Nationale :                            |
| Code de votre établissement : 0000000A                                                                                                    |
| (Dans le cas de plusieurs établissements, choisissez un code "principal".<br>Vous pourrez définir les autres établissements en cliquant sur le bouton<br>"Paramètres" de l'écran suivant). |
| 🗸 ОК                                                                                                    |

Une fois votre code d'établissement saisi :

- Cliquer sur **OK** 
  - Un écran s'affiche :

|     | Préparation | Budgétaire   |
|-----|-------------|--------------|
| Ver | sion N°     | Date Version |
| \   | / 14.1      | Juin 2011    |

| nstallation du serveur DQANHORUS<br>Veuillez sélectionner ci-dessous les mo<br>Certains modules sont obligatoires et n    | NG.IN.AC-PARIS.FR (LINUX)<br>odules à installer sur le serveur.<br>ne peuvent donc être désélectionnés. |       |
|----------------------------------------------------------------------------------------------------|----------------------------------------------------------------------------------------------------|-------|
| Liste des modules disponibles :<br>Gestion des bases<br>Utilitaires GFC (lanceur, traceur)<br>Préparation Budgétaire 2012 | Description                                                                                             |       |
|                                                                                                    | Espace disque nécessaire : 16.5 Mo                                                                      |       |
| Paramètres                                                                                                    | < <u>P</u> récédent <u>S</u> uivant > <u>A</u> nn                                                       | iuler |

Sont pré-cochés Gestion des bases, Utilitaires GFC (lanceur, traceur), Préparation Budgétaire 2012

- Cliquer sur Suivant
  - L'écran suivant s'affiche si la **Préparation Budgétaire 2012** était installée sur votre serveur :

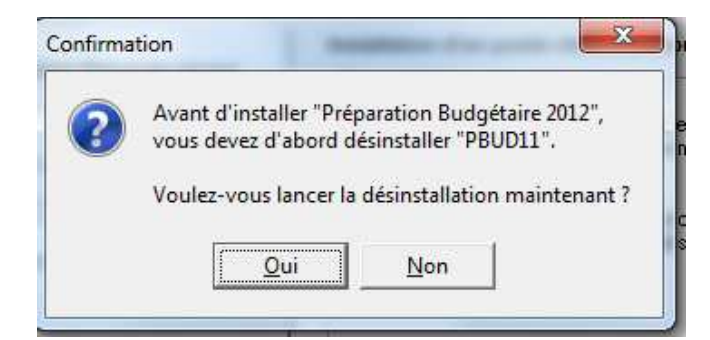

- Cliquer sur Oui
  - L'écran suivant s'affiche :

| nfirma | tion 🚬                                                                                                |
|--------|----------------------------------------------------------------------------------------------------|
| 2      | Souhaitez-vous réellement supprimer l'application "Préparation Budgétaire 2011" de votre ordinateur ? |
| •      |                                                                                                    |
|        | <u>Oui</u> <u>Non</u>                                                                                 |
| _      |                                                                                                    |

- Cliquer sur **Oui** 
  - L'écran suivant s'affiche :

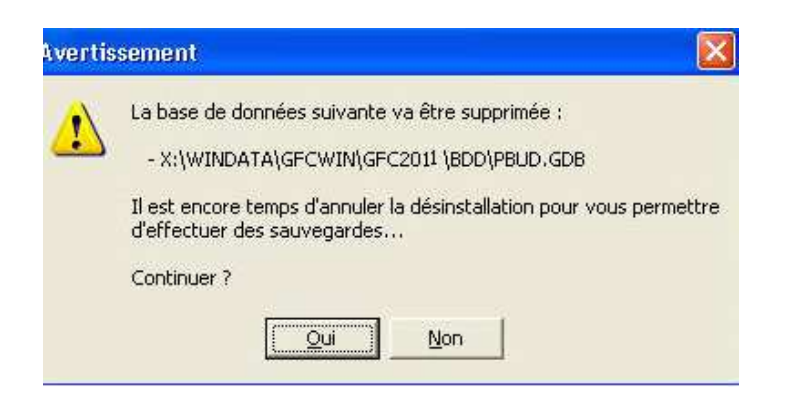

#### Cliquer sur Oui

• L'écran suivant s'affiche :

| oour l'installation<br>programme est maintenant prêt à<br>z sélectionnées.                    | lancer l'installation des applications qu  | e vous    |
|-----------------------------------------------------------------------------------------------|--------------------------------------------|-----------|
| Cliquez sur "Installer" pour lance<br>modifier vos choix.                                     | er l'installation, ou sur "Précédent" pour | revoir ou |
| Installation d'un poste serveu                                                                | ır                                         | ~         |
| Applications à installer :<br>• Gestion des bases<br>Unité : X\<br>Détail : Fonctionnement re | éseau                                      |           |
| Utilitaires GFC (lance<br>Unité : X:\<br>Détail : Application                                 | ur, traceur)                               |           |
| Préparation Budgétai                                                                          | ire 2012                                   | 2         |

Cette fenêtre récapitule les composantes qui vont être installées sur votre serveur.

- Cliquer sur Installer
  - Vous voyez la procédure d'installation se dérouler sous vos yeux. **Ne pas** interrompre le traitement.

Quand l'installation est terminée, l'écran suivant apparaît :

| Confirma | tion 🔀                                                  |
|----------|---------------------------------------------------------|
| ?        | Installation terminée.                                  |
| 4        | Voulez-vous relancer une autre session d'installation ? |
|          | <u>D</u> ui <u>N</u> on                                 |

- Cliquer sur le bouton **Non** 
  - L'installation de Préparation Budgétaire est terminée sur le serveur.

Juin 2011

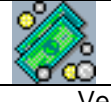

Date Version Juin 2011

#### Préparation Budgétaire 2012 Notice d'installation établissement : monoposte et réseau

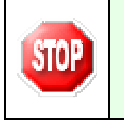

A cette étape la procédure d'installation de l'application Préparation Budgétaire 2012 s'est déroulée correctement.

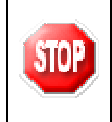

Si la fenêtre précédente n'apparaît pas, consultez le fichier **LogFile.txt** qui se trouve dans le répertoire **WinAppli\MEN\_Inst\param**. Cela vous permettra de localiser l'erreur. Ne rien modifier dans la base de registre. En cas de problème contactez votre CRIA.

| DASI Montpellier – Diffusion et Qualification des Applications Nationales Juin 2011 P. 21/24 |
|----------------------------------------------------------------------------------------------|
|----------------------------------------------------------------------------------------------|

#### D Etape 2 : Installation du poste Maître

Installation de l'application **Préparation Budgétaire 2012** sur le premier poste client dit poste maître à partir du CD d'installation.

- Double cliquer sur le fichier pbud2012.exe
  - Vous pouvez éventuellement avoir le message suivant :

| Fichier                                                                        | ouvert - Avertissement de sécurité 🛛 🔀                                                                                                    |  |
|--------------------------------------------------------------------------------|----------------------------------------------------------------------------------------------------|--|
| L'éditeur n'a pas pu être vérifié. Voulez-vous vraiment exécuter ce logiciel ? |                                                                                                    |  |
|                                                                                | Nom: PBUD2012_T1.exe                                                                                                    |  |
|                                                                                | Éditeur : Éditeur inconnu                                                                                                    |  |
|                                                                                | Type : Application                                                                                                    |  |
|                                                                                | Source : Z:\GFC\DIFFUSION\PBUD2012\Test 1                                                                                                    |  |
|                                                                                | Exécuter Annuler                                                                                                    |  |
| 8                                                                              | Ce fichier ne contient pas de signature numérique valide authentifiant<br>son éditeur. N'exécutez que les logiciels des éditeurs approuvés par<br>vous. <u>Comment savoir quels logiciels je peux exécuter ?</u> |  |

- Si c'est le cas cliquer sur le bouton EXECUTER
  - Le fichier se décompacte :

| Extraire MinEdu Lioo<br>Extraire Catalogue/Loatalog.inf<br>Extraire Catalogue/Loatalog.inf<br>Extraire Catalogue/prepabudCh.inf<br>Extraire Catalogue/prepabudCh.inf<br>Extraire Catalogue/LocalMy.inf<br>Extraire Catalogue/LocalMy.inf<br>Extraire Catalogue/Extraires.inf<br>Extraire Into/Output/IS_BD_GFC.exe<br>Extraire Inno/Output/IS_traceur_lancour.exe<br>Extraire Inno/Output/IS_traceur_lancour.exe |
|----------------------------------------------------------------------------------------------------|
| Extraite innovoutpurus_Prepaput.exe                                                                                                    |
| Dossier de destination                                                                                                    |
| Dossier de destination C:\D0CLME~1\user\L0CALS~1\Temp\RarSFX0 Parcourir Parcourir                                                                                                    |
| Dossier de destination C:\DOCUME~1\user\LOCALS~1\Temp\RarSFX0 Parcourir Progression de l'installation                                                                                                    |

Laisser faire.

L'écran suivant s'affiche :

|            | Préparation | Budgétaire   |
|------------|-------------|--------------|
| Version N° |             | Date Version |
| V 14.1     |             | Juin 2011    |

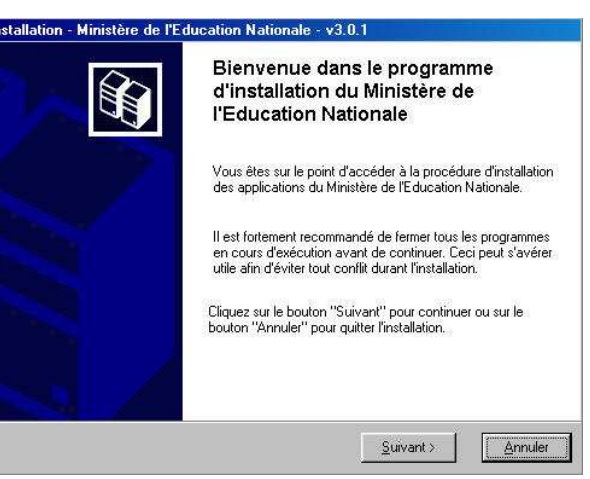

Cliquer sur **Suivant** pour commencer l'installation

| Installation d'un poste serveur          | Installation d'un poste client en réseau<br>Commentaires                                                                                                    |
|------------------------------------------|----------------------------------------------------------------------------------------------------|
| Installation d'un poste client en réseau | Ce type d'installation copiera le strict minimum<br>des fichiers nécessaires au bon fonctionnement<br>des logiciels installés sur ce poste.                                                |
| Installation d'un poste client autonome  | L'utilisation des logiciels installés nécessitera que<br>le poste soit correctement connecté au réseau<br>de l'établissement et que le serveur hébergeant<br>les fichiers soit accessible. |
| Installation d'un poste administrateur   |                                                                                                    |

- Cliquer sur le bouton Installation d'un poste client en réseau
- Cliquer sur Suivant pour poursuivre l'installation

P. 29/24

|        | Préparation | Budgétaire   |
|--------|-------------|--------------|
| Ver    | sion N°     | Date Version |
| V 14.1 |             | Juin 2011    |

| Installation - GFC MySQL                                                                                                    |                                                                                  |
|----------------------------------------------------------------------------------------------------|----------------------------------------------------------------------------------|
| Installation d'un poste client en résea<br>Veuillez sélectionner ci-dessous les modu<br>Certains modules sont obligatoires et ne | au<br>ules à installer sur ce poste client.<br>peuvent donc être désélectionnés. |
| Liste des modules disponibles :<br>Utilitaires GFC (lanceur, traceur)<br>Préparation Budgétaire 2012                             | Description                                                                      |
|                                                                                                    | Espace disque nécessaire : 1.0 Mo                                                |
|                                                                                                    | < <u>Précédent</u> <u>Suivant</u> <u>Annuler</u>                                 |

Dans l'écran qui s'affiche, sont pré-cochés Utilitaires GFC (lanceur, traceur), Préparation Budgétaire 2012

- Cliquer sur Oui  $\geq$ 
  - L'écran suivant s'affiche : •

| Installation - GFC MySQL                                                                                                    |                                                     |
|----------------------------------------------------------------------------------------------------|-----------------------------------------------------|
| Prêt pour l'installation<br>Le programme est maintenant prêt à lancer l<br>avez sélectionnées.                                                                                                    | l'installation des applications que vous            |
| Cliquez sur "Installer" pour lancer l'instal<br>modifier vos choix.                                                                                                    | lation, ou sur ''Précédent'' pour revoir ou         |
| Type d'installation :<br>Installation d'un poste client en résea         Applications à installer :         • Utilitaires GFC (lanceur, trac<br>Unité : Z:\<br>Détail : Création du raccourci GFC         • Préparation Budgétaire 2012<br>Unité : Z:\<br>Détail : Création des icônes | au<br>seur)<br>C<br>2                               |
| 3                                                                                                    |                                                     |
|                                                                                                    | < <u>P</u> récédent <u>Installer</u> <u>Annuler</u> |

Cette fenêtre récapitule les composants qui vont être installées sur votre poste client.

- Cliquer sur Installer  $\geq$ 
  - Vous voyez la procédure d'installation se dérouler sous vos yeux. ٠

Quand l'installation est terminée, l'écran suivant apparaît :

| <b>~</b> 8 | Préparation | Budgétaire   |
|------------|-------------|--------------|
| Version N° |             | Date Version |
| V 14.1     |             | Juin 2011    |

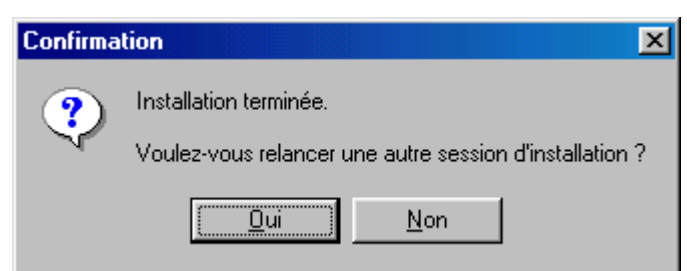

Cliquer sur le bouton **Non** 

• L'installation de Préparation Budgétaire est terminée.

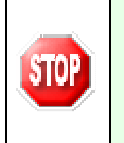

A cette étape la procédure d'installation de l'application Préparation Budgétaire 2012 s'est déroulée correctement, pour l'utilisation de l'application consulter le manuel utilisateur de Préparation Budgétaire 2012.

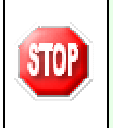

Si la fenêtre précédente n'apparaît pas, consultez le fichier **LogFile.txt** qui se trouve dans le répertoire **WinAppli\MEN\_Inst\param**. Cela vous permettra de localiser l'erreur. Ne rien modifier dans la base de registre. En cas de problème contactez votre CRIA.

#### D <u>Etape 3 :</u> Installation des autres postes clients

Suivre la procédure d'installation décrite à l'étape 2.

|  | DASI Montpellier – Diffusion et Qualification des Applications Nationales | Juin 2011 |
|--|---------------------------------------------------------------------------|-----------|
|--|---------------------------------------------------------------------------|-----------|

P. 31/24

#### 4 - INSTALLATION D'UN POSTE ADMINISTRATEUR

- Double cliquer sur le fichier pbud2012.exe
  - Vous pouvez éventuellement avoir le message suivant :

| Fichier                                                                           | ouvert - Avertissement de sécurité 🛛 🛛 🔀                                                                                                    |  |
|-----------------------------------------------------------------------------------|----------------------------------------------------------------------------------------------------|--|
| L'éditeur n'a pas pu être vérifié. Voulez-vous vraiment exécuter<br>ce logiciel ? |                                                                                                    |  |
|                                                                                   | Nom: PBUD2012_T1.exe                                                                                                    |  |
|                                                                                   | Éditeur : Éditeur inconnu                                                                                                    |  |
|                                                                                   | Type : Application                                                                                                    |  |
|                                                                                   | Source : Z:\GFC\DIFFUSION\PBUD2012\Test 1                                                                                                    |  |
|                                                                                   | Exécuter Annuler                                                                                                    |  |
| 8                                                                                 | Ce fichier ne contient pas de signature numérique valide authentifiant<br>son éditeur. N'exécutez que les logiciels des éditeurs approuvés par<br>vous. <u>Comment savoir quels logiciels je peux exécuter ?</u> |  |

- Si c'est le cas cliquer sur le bouton EXECUTER
- Le fichier se décompacte :

| Extraire MinEducio<br>Extraire CatalogueVotad, glic.inf<br>Extraire CatalogueVotalog.inf<br>Extraire CatalogueVotapabud()<br>Extraire CatalogueViceabbud()<br>Extraire CatalogueViceabbud()<br>Extraire CatalogueViceabbud()<br>Extraire CatalogueViceabbud()<br>Extraire CatalogueViceabbud()<br>Extraire Inno/Nutput/IS_D_GFC.exe<br>Extraire Inno/Nutput/IS_PrepaBud.exe |
|----------------------------------------------------------------------------------------------------|
|                                                                                                    |
| Dossier de destination                                                                                                    |
| Dossier de destination<br>C\DOCUME*1\user\LOCALS*1\Temp\RarSFX8 Parcourir  Progression de l'installation                                                                                                    |

Laisser faire.

• L'écran suivant s'affiche :

| Préparation | Budgétaire   |
|-------------|--------------|
| Version N°  | Date Version |
| V 14.1      | Juin 2011    |

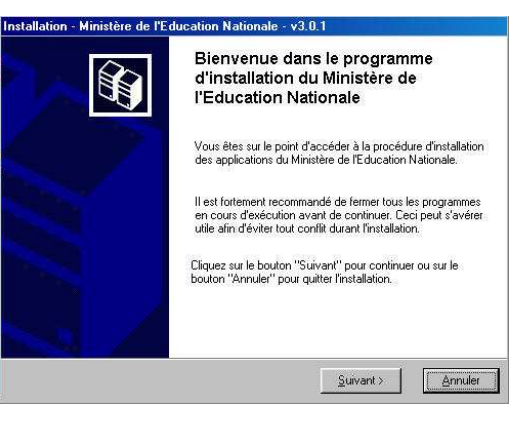

Cliquer sur **Suivant** pour commencer l'installation

| Installation d'un poste serveur          | Installation d'un poste administrateur<br>Commentaires                                                                                                    |  |
|------------------------------------------|----------------------------------------------------------------------------------------------------|--|
| Installation d'un poste client en réseau | Ce type d'installation copiera l'ensemble des<br>fichiers nécessaires au bon fonctionnement des<br>outils d'administration du Ministère de l'Éducation<br>Nationale. |  |
| Installation d'un poste client autonome  | L'utilisation de ces applications sera réservée<br>aux seuls utilisateurs ayant le profil<br>"Administrateur".                                                       |  |
| Installation d'un poste administrateur   |                                                                                                    |  |

- Cliquer sur le bouton Installation d'un poste administrateur
- Cliquer sur Suivant
  - L'écran suivant apparaît :

| 🖲 Serveurs Interbase disponibles 💶 🗖                    | X |
|---------------------------------------------------------|---|
| Avec quel serveur Interbase souhaitez-vous travailler ? |   |
| DQANHORUSNG IN AC PARIS FR (LIN                         |   |
|                                                         |   |
| Ajouter un serveur                                      |   |
| 🖌 OK 🕺 Annuler                                          |   |

Après sélection du serveur :

- Cliquer sur **OK** pour poursuivre l'installation
  - L'écran suivant s'affiche :

| Version N° Date Ve | rsion |
|--------------------|-------|
| V 14.1 Juin 2      | 11    |

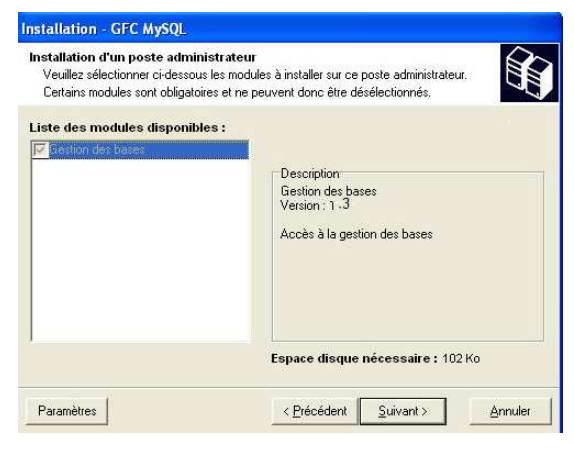

Dans l'écran qui s'affiche, est pré-coché Gestion des bases

- Cliquer sur Suivant
  - L'écran suivant s'affiche :

| it pour l'installation<br>e programme est maintenant prêt à<br>avez sélectionnées.                            | à lancer l'installation des applic | ations que vous      |
|----------------------------------------------------------------------------------------------------|------------------------------------|----------------------|
| Cliquez sur "Installer" pour lance<br>modifier vos choix.                                                     | er l'installation, ou sur "Précéde | ent'' pour revoir ou |
| Type d'installation :<br>Installation d'un poste admin<br>Applications à installer :<br>• Outil de sauvegarde | istrateur<br>/ restauration        | <u>~</u>             |
| Unité : C:\<br>Détail : Fonctionnement r                                                                      | éseau                              |                      |
|                                                                                                    |                                    | <u>.</u>             |
|                                                                                                    |                                    |                      |

Cette fenêtre récapitule les composants qui vont être installées sur votre poste.

- Cliquer sur Installer
  - Vous voyez la procédure d'installation se dérouler sous vos yeux.

Quand l'installation est terminée, l'écran suivant apparaît :

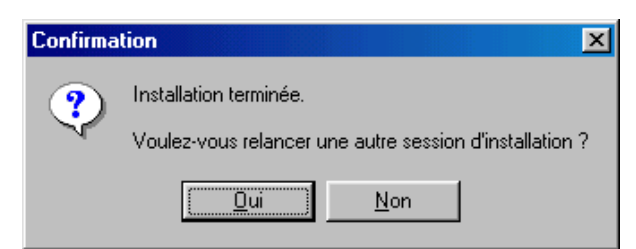

- Cliquer sur le bouton **Non** 
  - L'installation est terminée.